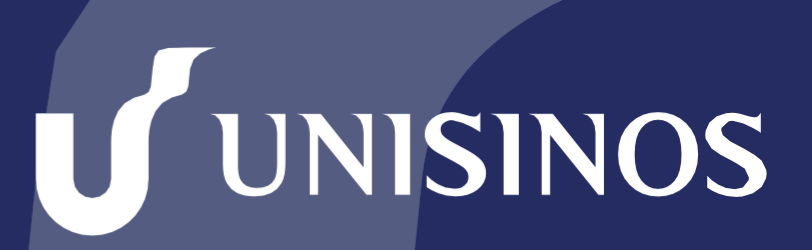

Somos infinitas possibilidades

## MANUAL DE ACESSO VIA PROXY

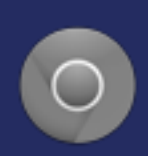

### Passo 1

Abra o navegador Chrome e clique no ícone do canto superior direito (conforme imagem abaixo) selecione o item "Configurações".

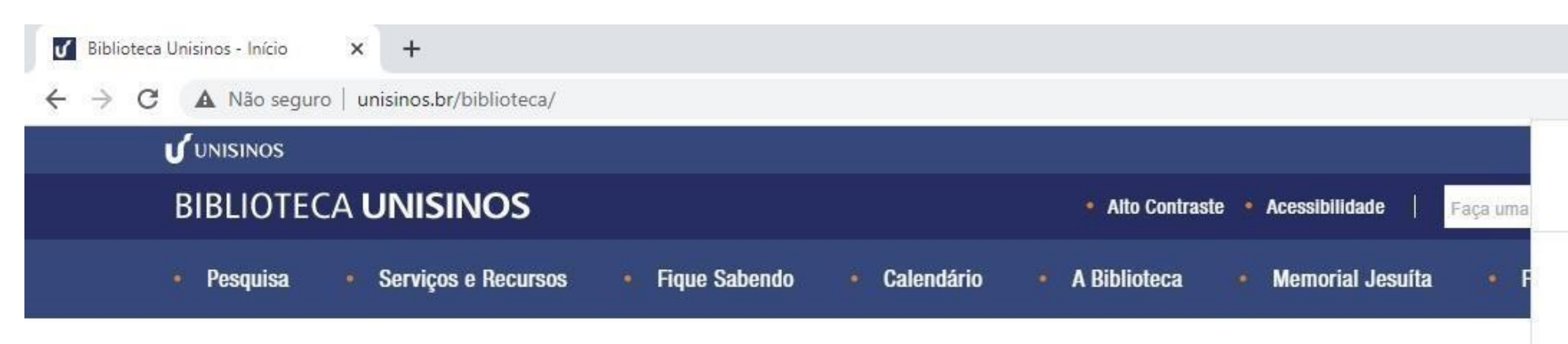

## **Biblioteca** Informa

Para conferir as informações acesse o comunicado.

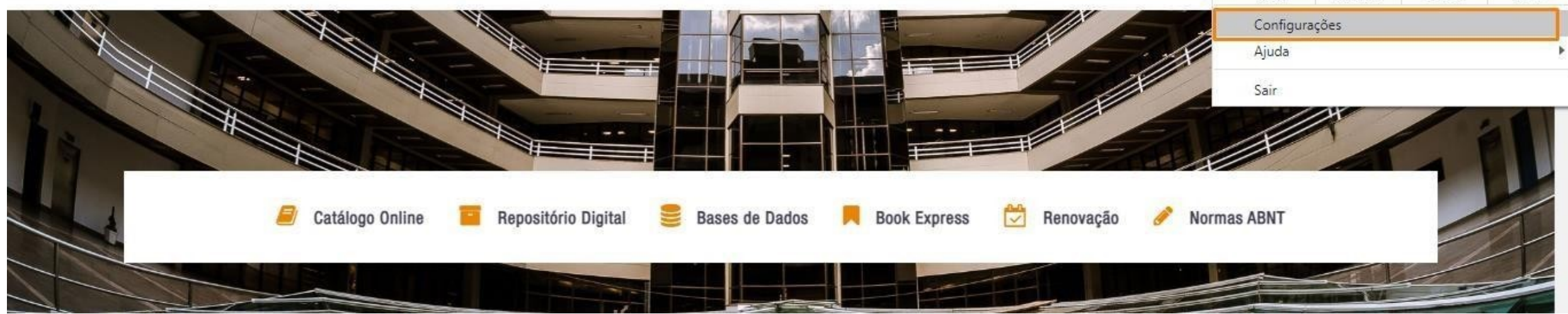

|                     |          | 0   | —            |    | ð    | ×   |
|---------------------|----------|-----|--------------|----|------|-----|
|                     |          |     | 7            | \$ |      | :   |
| Nova guia           |          |     |              |    | Ctrl | +T  |
| Nova janela         |          |     | Ctrl+N       |    |      |     |
| Nova janela anônima |          |     | Ctrl+Shift+N |    |      |     |
| Histórico           |          |     |              |    |      | Þ   |
| Downloads           |          |     | Ctrl+J       |    |      |     |
| Favoritos           |          |     |              |    |      | ŀ   |
| Zoom                |          | 112 | 100%         | ŧ  |      | 23  |
| Imprimir            |          |     |              |    | Ctrl | +P  |
| Transmiti           | r        |     |              |    |      |     |
| Buscar              |          |     |              |    | Ctr  | I+F |
| Mais ferr           | amentas  |     |              |    |      | Þ   |
| Editar              | Recortar |     | Copiar       |    | Co   | lar |
| Configura           | ações    |     |              |    |      |     |
| Ajuda               | 200      |     |              |    |      | •   |

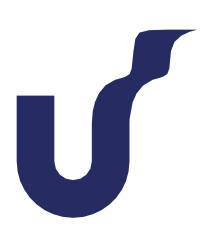

#### Passo 2

Clique em "Sistema".

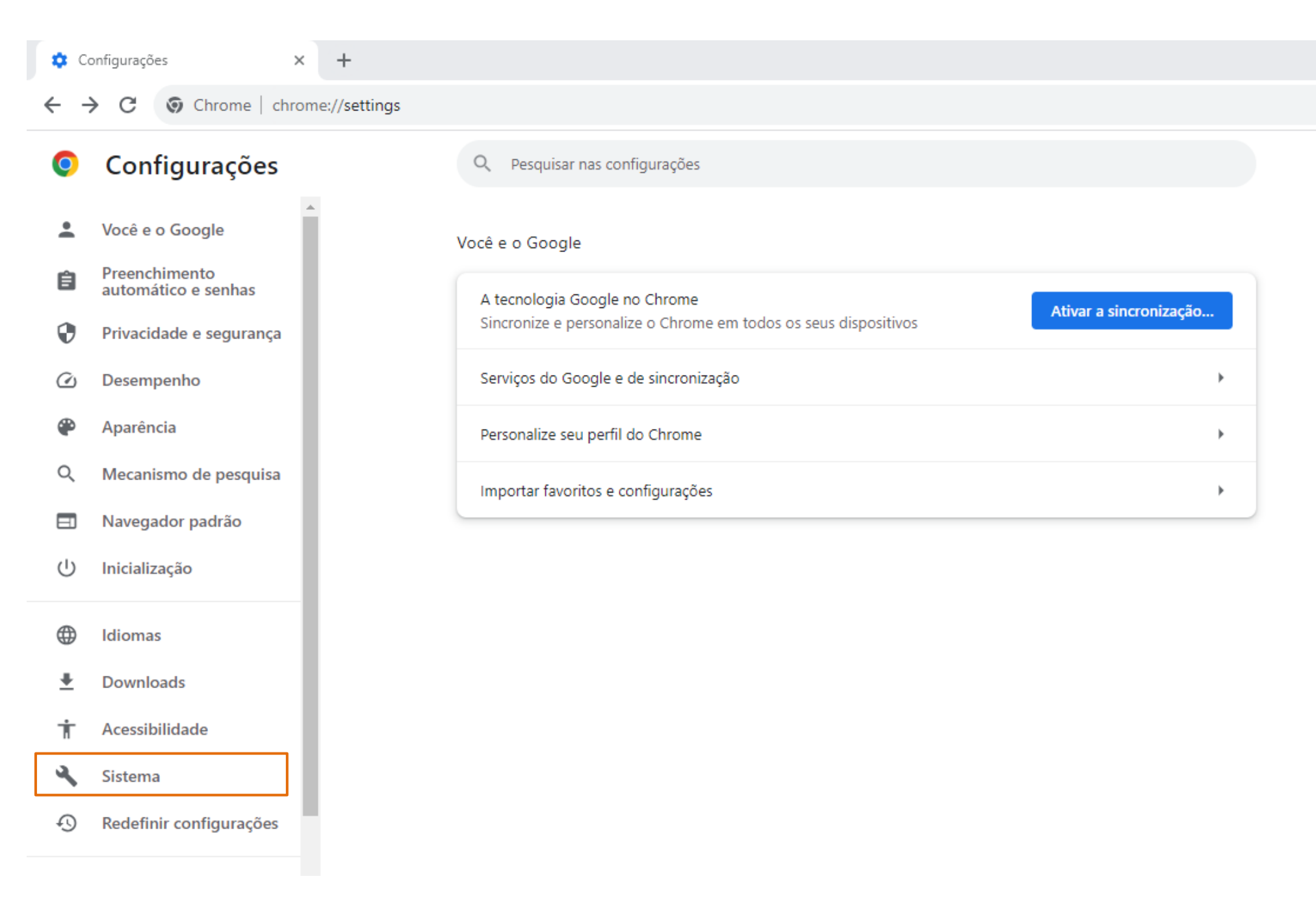

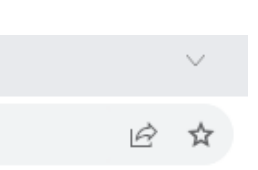

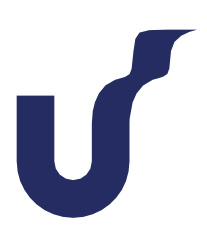

### Passo 3

Clique em "Abre as confiurações de proxy do computador".

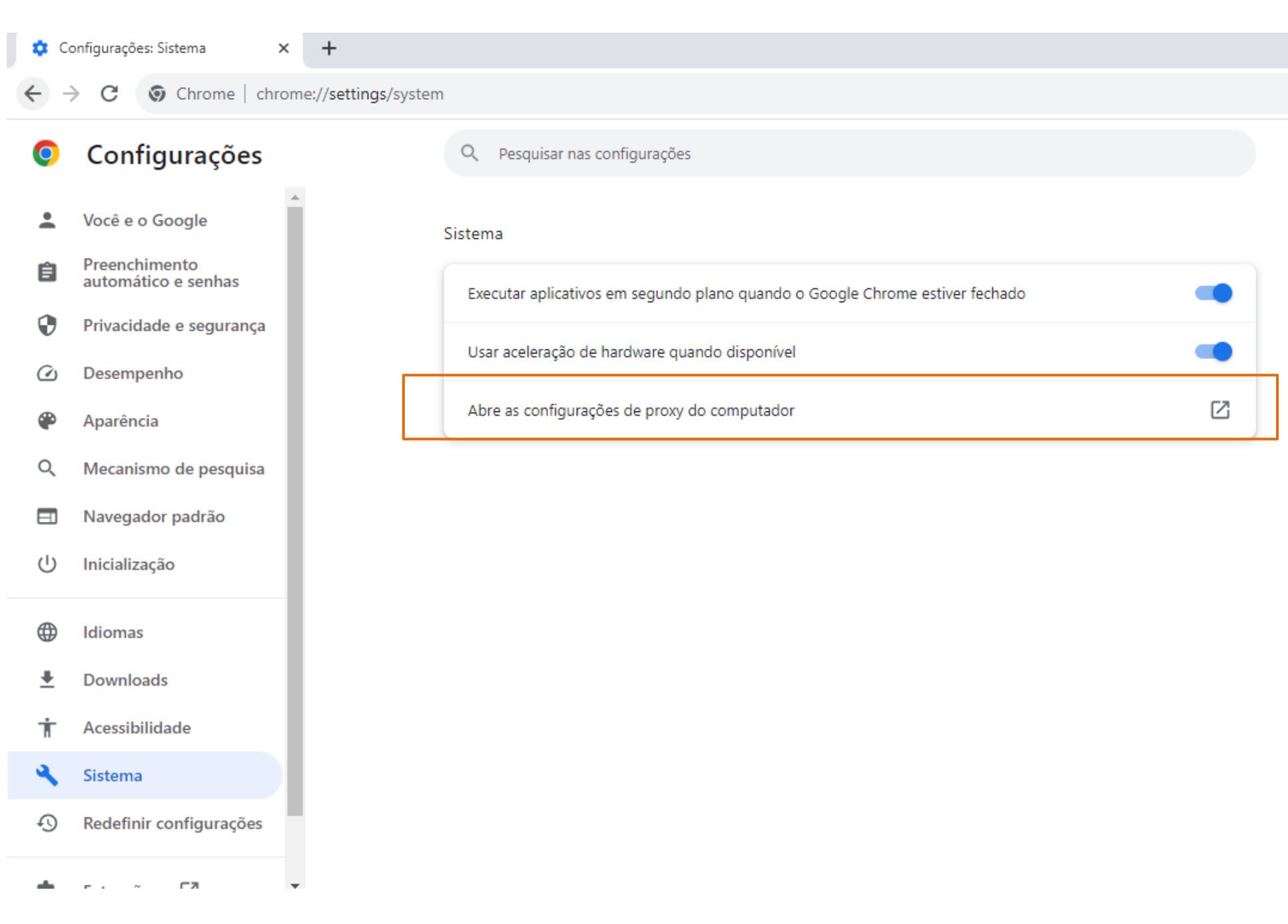

Ŕ

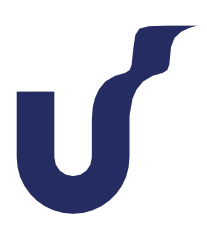

#### Passo 4

Marque somente a opção "Usar script de instalação" e, na caixa de edição "Endereço de script", digite a URL **http://www.unisinos.br/proxy.pac** depois clique em "Salvar".

| ←                                       | Configurações   |                                                                                                    |  |  |
|-----------------------------------------|-----------------|----------------------------------------------------------------------------------------------------|--|--|
| ណ                                       | Início          | Proxy                                                                                                    |  |  |
| Localizar uma configuração              |                 | Configuração de proxy automática                                                                             |  |  |
| Rede e Internet                         |                 | Use um servidor proxy para conexões Ethernet ou Wi-Fi. Essas<br>configurações não se aplicam a conexões VPN. |  |  |
| ₽                                       | Status          | Detectar configurações automaticamente                                                                       |  |  |
| (î.                                     | Wi-Fi           | Desativado Usar script de instalação                                                                         |  |  |
| 朢                                       | Ethernet        | Ativado                                                                                                    |  |  |
| ¢:                                      | Conexão discada | Endereço de script<br>http://www.unisinos.br/proxy.pac                                                       |  |  |
| ~~~~~~~~~~~~~~~~~~~~~~~~~~~~~~~~~~~~~~~ | VPN             | Salvar                                                                                                    |  |  |
| \$                                      | Modo avião      | Salvar                                                                                                    |  |  |
| (ip)                                    | Hotspot móvel   | Configuração de proxy manual                                                                                 |  |  |
| 0                                       | Ргоху           | Use um servidor proxy para conexões Ethernet ou Wi-Fi. Essas<br>configurações não se aplicam a conexões VPN. |  |  |
|                                         |                 | Usar um servidor proxy                                                                                       |  |  |
|                                         |                 | Desativado                                                                                                   |  |  |
|                                         |                 | Endereço Porta                                                                                               |  |  |

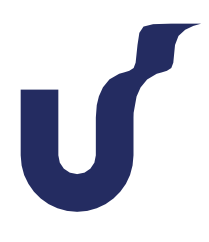

#### Passo 5

Acesse o site da biblioteca pelo link www.unisinos.br/biblioteca (ou atualize a página, se você já estiver acessando) e insira seu usuário e senha do Minha Unisinos na tela de autenticação depois clique em "Fazer Login".

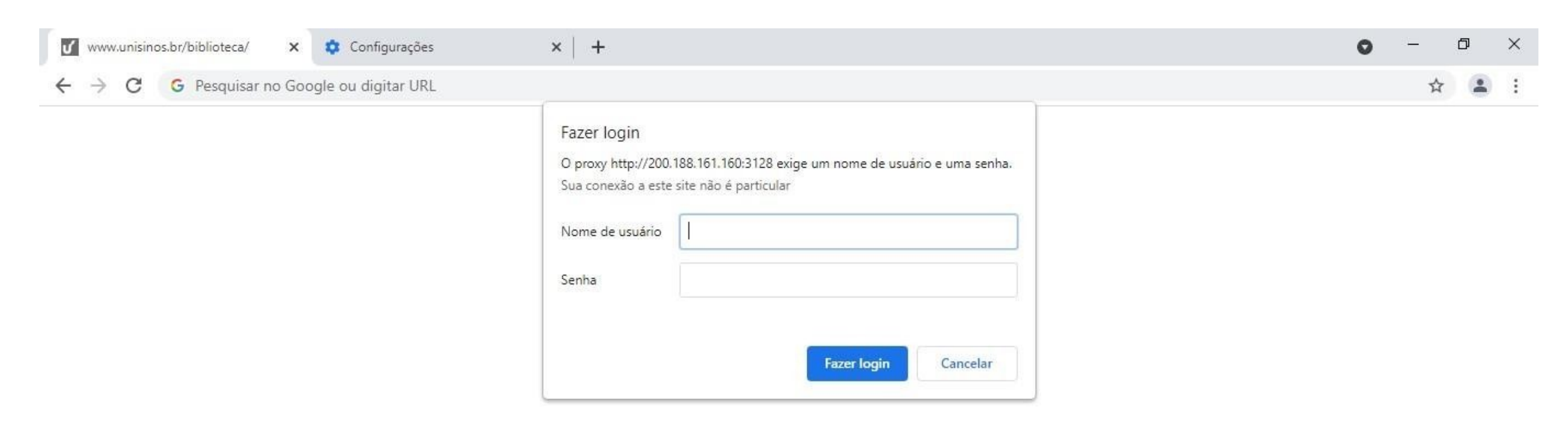

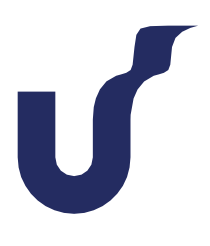

#### Passo 6

Atenção: a configuração de proxy irá permitir acesso somente aos sites institucionais da Unisinos e Bases de Dados, o acesso estará bloqueado para os demais sites (redes sociais, e-mail, buscadores, etc) enquanto o proxy estiver habilitado no navegador. Para voltar as configurações originaisdo proxy, siga novamente os passos 1, 2, 3 e 4 e na opção "Detectar configurações automaticamente" marque a opção "Ativado", na opção "Usar script de instalação" marque a opção "Desativado" e clique em "Salvar".

| ← Configurações                             |                                                                                                    |  |  |  |  |
|---------------------------------------------|----------------------------------------------------------------------------------------------------|--|--|--|--|
| வி Início                                   | Proxy                                                                                                    |  |  |  |  |
| Localizar uma configuração 🖉                | Configuração de proxy automática                                                                             |  |  |  |  |
| Rede e Internet                             | Use um servidor proxy para conexões Ethernet ou Wi-Fi. Essas<br>configurações não se aplicam a conexões VPN. |  |  |  |  |
| 🕀 Status                                    | Detectar configurações automaticamente                                                                       |  |  |  |  |
| n Wi-Fi                                     | Ativado                                                                                                    |  |  |  |  |
| 문 Ethernet                                  | Desativado                                                                                                   |  |  |  |  |
| ଳି Conexão discada                          | Endereço de script<br>http://www.unisinos.br/proxy.pac                                                       |  |  |  |  |
| % VPN                                       |                                                                                                    |  |  |  |  |
| r <sub>2</sub> Modo avião                   | Salvar                                                                                                    |  |  |  |  |
| <sup>((</sup> l <sup>))</sup> Hotspot móvel | Configuração de proxy manual                                                                                 |  |  |  |  |
| Proxy                                       | Use um servidor proxy para conexões Ethernet ou Wi-Fi. Essas<br>configurações não se aplicam a conexões VPN. |  |  |  |  |
|                                             | Usar um servidor proxy                                                                                       |  |  |  |  |
|                                             | Desativado                                                                                                   |  |  |  |  |
|                                             | Endereço Porta                                                                                               |  |  |  |  |

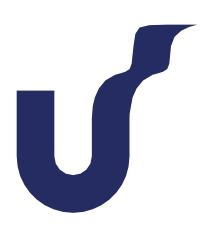